# 3 Sketch Tracer zur Konstruktion von Kurven nach Skizzen (Pixel-Grafiken)

#### 3.1 Baugruppe Dachfläche und Teil für Orientierungsgeometrie

 Maßskizze im Acrobat Reader öffnen <u>CATIA\_AF\_WS2005 \Beispiele\BMW-</u> <u>Dach\BMW\_5er\_Maszskizze.pdf</u>

Problem: Kein Maßbezug zwischen Vorderachse und Fahrzeuglänge in x-Richtung  $\rightarrow$  nach Einfügen und Skalieren der Draufsicht messen.

• Datei  $\rightarrow$  neu  $\rightarrow$  Produkt

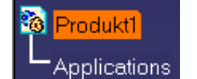

- $\rightarrow$  "Produkt1" umbenennen in "Dachflaechen" RMT  $\rightarrow$  Eigenschaften  $\rightarrow$  Teilenummer Dachflaechen
- Neues Teil "Orientierungsgeometrie" in der Baugruppe erzeugen
- Geordnetes geometrisches Set (GgS) oder Geometrisches Set (GS) einfügen
- •• 3D-Mittellinien im Fahrzeug-Koordinatensystem
- •• Mittellinien in x- und y-Richtung auf einer Ebene 1 mm oberhalb der der x-y-Ebenen erzeugen, damit Linien oberhalb der einzufügenden Pixelgrafik-Draufsicht liegen und nicht verdeckt werden.
- •• Seitliche Linien in x-Richtung entsprechend der Fahrzeugbreite (900 mm, ca. 5000 lg., aus "Verschieben" x-Proj., dann Spiegeln)

# 3.2 Erste Skizze (Pixelgrafik) in eine Baugruppe einfügen

- Auf Ansichtsebene für Pixelgrafik wechseln, z. B. xy-Ebene für Obersicht (Pixelgrafik wird stets auf aktueller Bildschirmebene eingefügt).
   R12 –14 x-Achse senkrecht → Vor Einfügen der Pixelgrafik Koordinaten um 90° drehen mit RMT auf rotes Kompassquadrat → Bearbeiten → Entlang W Drehinkrement 90° .
   Eventuell Ansicht → Benannte Ansichten → Hinzufügen "Draufsicht" oder Achsensystem (x: 0 -1 0; y: 1 0 0; z: 0 0 1).
- Sketch Tracer starten

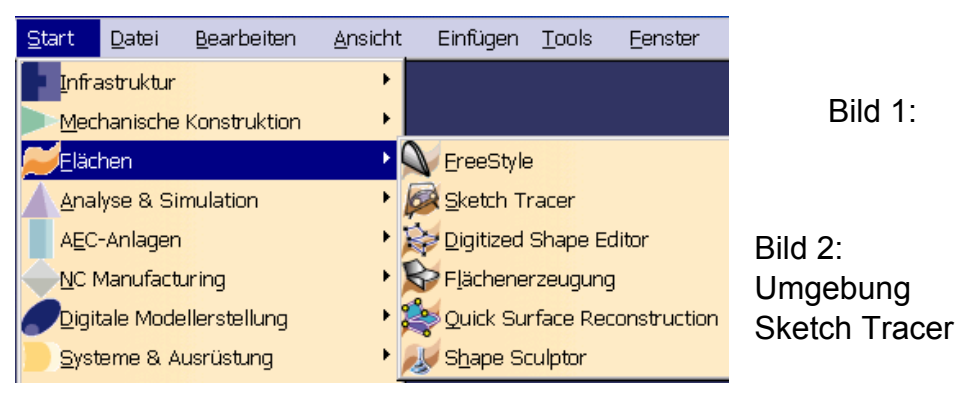

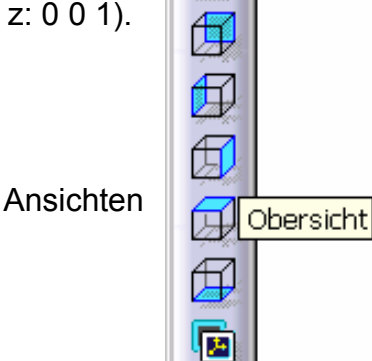

s.×

7

- Ikone 🦉 "Create an Immersive Sketch"/"Skizze in virtueller Realität erzeugen" (R14-Unsinnsbenennung)
  - → Verknüpfung (Link) zur externen Pixelgrafik
  - $\rightarrow$  Pixelgrafik-Datei selektieren
- Falls eingefügte Pixelgrafik nur als graue Fläche dargestellt
  → Darstellungsmodus Schattierung mit Material erforderlich

# 3.3 Pixelgrafik skalien und positionieren

- Eingeblendete Pixelgrafik bei Bedarf drehen am Bogens (5), d. h. eingeblendetes Koordinatensystem drehen. An Fahrzeugmittellinie orientieren. Nach Zoomen Feinausrichtung. Beispiel einer nicht ausgerichteten Grafik <u>BMW 5er Vorderansicht schraeg.JPG</u>.
- Eingeblendete Pixelgrafik skalieren (dazu **mit Maustasten** Bild entsprechend zoomen und Pixelgrafik-Nullpunkt (1) auf eine Bezugskante, Bezugspunkt (4) des Größen-Pfeils auf zweite Bezugskante)

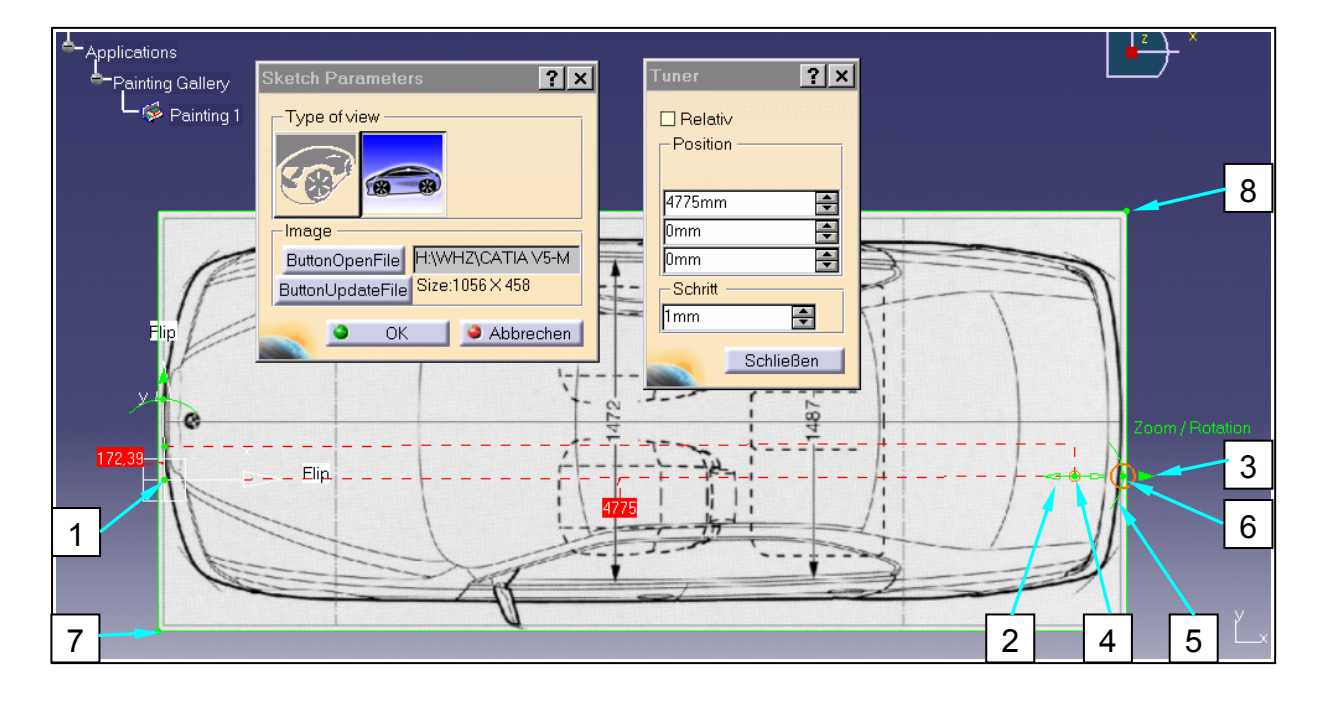

Bild 3: Pixelgrafik orientieren, skalieren und positionieren

- •• Nullpunkt des temporären Achsensystems (1) auf Maßbezugskante/-punkt
- RMT auf rechten Rahmenpunkt (4) → Größen-Pfeil (2) → Bearbeiten → Fenster "Optimierung/Tuner" geöffnet. Alternativ nur Klick auf Maßzahl des Rahmens (4775 auf Bild 3).
- •• Sollmaß eingeben, z. B. Fahrzeuglänge 4775 mm (Fahrzeugbreite 1800 mm weniger genau)
- Mit Zoom-Pfeil (3) Mittelpunkt des Größen-Pfeils (4) auf Maßkante/-punkt des Sollmaßes, dabei Schrittgröße anpassen zum Feinpositionieren (Achtung! Beim Selektieren des Bogens (5) wird Achse geschwenkt, beim Selektieren des

Bogenmittelpunktes (6) gezoomt und geschwenkt.)

- Pixelgrafik zum Fahrzeug-Koordinatensystem ausrichten Nullpunkt des temporären Achsensystems auf gewünschten Pixelgrafik-Nullpunkt verschieben, z. B. Mitte Vorderachse, und auf Pixelgrafik-Achse ausrichten. Fahrzeugmitte verläuft nicht genau durch BMW-Emblem → nach seitl. Begrenzungslinien ausrichten.
- •• Tuner-Fenster Schließen
- Bei Erfordernis Pixelgrafik-Einblendung über die Eckpunkte (7) und (8) beschneiden
- Fenster Sketch Parameters **OK**

//Beispiele/BMW-Dach/ZwSt1/Dachflaeche.CATProduct

### 3.4 Orientierungshilfe für Pixelgrafiken der nachträglich einzufügenden anderen Ansichten

- Draufsicht-Hilfsgeometrie auf der Ebene bei z = 1 mm ergänzen.
- Vorn Linie Punkt-Richtung, gespiegelte Ausdehnung in y-Richtung, Abstand 900 mm. Punkt im Liniendialog erzeugen, auf Kurve x-Proj., Punkt möglichst genau auf Grenzlinie des vorderen Stoßfängers.
- •• Diese Linie um Fahrzeuglänge 4775 mm "Verschieben"
- •• 3D-Bedingung zwischen y-Achse und Vorderkante (Kle 862,5 mm)
- Zusätzlich in den Eckpunkten senkrechte Linien zur Grob-Kontrolle der Lage und Größe der zusätzlich einzufügenden Pixelgrafiken, die nicht immer hinreichend kompatibel sind.

//Beispiele/BMW-Dach/ZwSt2/Dachflaeche.CATProduct

#### 3.5 Weitere Pixel-Grafiken einfügen

- Ansicht wechseln zum Einfügen der nächsten Pixelgrafik, Vorgehen wie oben
- Bei aktivierter Applications-Pixelgrafik Selektion der Grafik bei FOCUS OFF ⇒ weißer Rahmen. Zeiger auf Rahmen ⇒ Pfeile → am Rahmen ggf. senkrecht zur Bildebene in andere Position schieben (Bild 4)

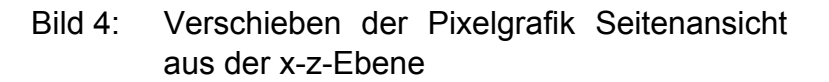

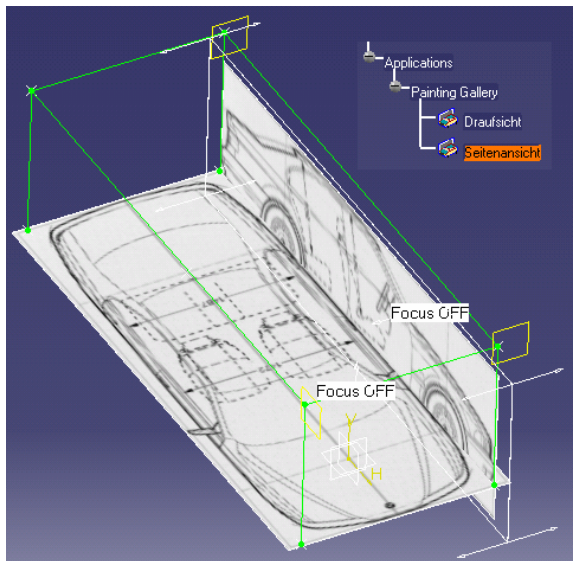